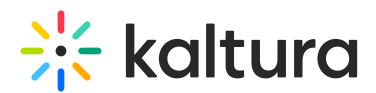

## **Change Your Virtual Classroom Name**

Last Modified on 03/27/2025 9:35 am IST

## i Legacy notice

This article documents the **legacy KME Room**. For information on the new room, please visit the **new Kaltura Room documentation**.

This article describes how to change the name of your Virtual Classroom within the branding.

- The name that displays over your courses is the Company Name.
- Your Company Name is visible to all students and instructors that are registered to your courses.
- When first creating your account your company name is defaulted to "YOUR NAME's Rooms".

## Change Your Company Name/Virtual Classroom Name

- 1. Click your avatar in the far right corner of Course Directory.
- 2. Select Branding.
- 3. Select Company Name field and enter in your preferred name.
- 4. Click Save.

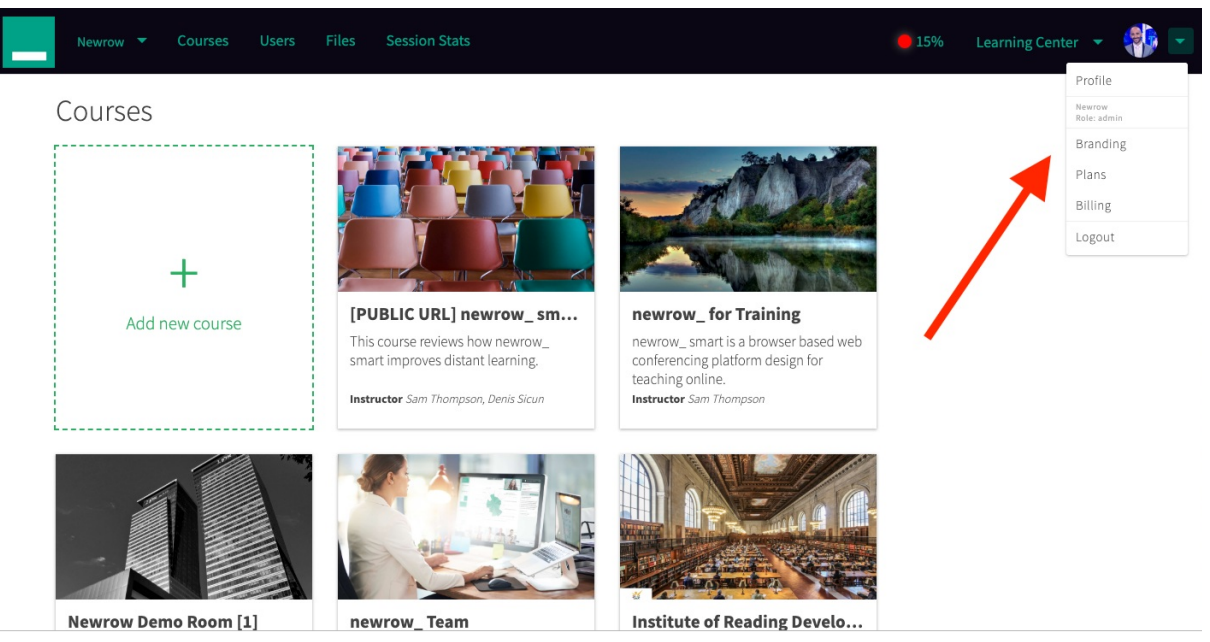